## **General Description**

The MAX1280 evaluation system (EV system) is a complete, 8-channel data-acquisition system consisting of a MAX1280 evaluation kit (EV kit) and a Maxim 68HC16MODULE-DIP microcontroller ( $\mu$ C) module. The MAX1280 is a high-speed, multichannel, 12-bit data-acquisition system. Windows 95/98<sup>®</sup> software provides a handy user interface to exercise the MAX1280's features.

Order the complete EV system (MAX1280EVC16) for a comprehensive evaluation of the MAX1280 using a PC. Order the EV kit (MAX1280EVKIT) if the 68HC16MOD-ULE-DIP module has already been purchased with a previous Maxim EV system, or for custom use in other  $\mu$ C-based systems.

## EV System Component List

| PART              | QTY | DESCRIPTION      |
|-------------------|-----|------------------|
| MAX1280EVKIT      | 1   | MAX1280 EV kit   |
| 68HC16 MODULE-DIP | 1   | 68HC16 µC module |

## EV Kit Component List

| REFERENCE  | QTY | DESCRIPTION                           |
|------------|-----|---------------------------------------|
| C1–C8, C10 | 9   | 0.01µF ceramic capacitors             |
| C9         | 1   | 4.7µF, 10V tantalum capacitor         |
| C11, C13   | 2   | 0.1µF ceramic capacitors              |
| C12, C14   | 2   | 10µF, 10V tantalum capacitors         |
| J1         | 1   | 2x20 right-angle socket               |
| JU1        | 1   | 2-pin header                          |
| JU2        | 1   | 3-pin header                          |
| R1–R8      | 8   | $300\Omega \pm 5\%$ resistors         |
| R9, R10    | 2   | $10\Omega \pm 1\%$ resistors          |
| TP1        | 1   | 8-pin header                          |
| U1         | 1   | Maxim MAX1280BCUP (20-pin TSSOP)      |
| None       | 1   | PC board, MAX1280 EV kit              |
| None       | 1   | 3 1/2in software disk, MAX1280 EV kit |
| None       | 1   | MAX1280 EV kit data sheet             |
| None       | 1   | MAX1280 data sheet                    |

Windows 95/98 is a registered trademark of Microsoft Corp.

#### **Features**

- Proven PC Board Layout
- Convenient On-Board Test Points
- Data-Logging Software
- Fully Assembled and Tested

## Ordering Information

| PART         | TEMP. RANGE  | INTERFACE TYPE   |
|--------------|--------------|------------------|
| MAX1280EVKIT | 0°C to +70°C | User-supplied    |
| MAX1280EVC16 | 0°C to +70°C | Windows software |

**Note:** The MAX1280 software is designed for use with the complete MAX1280EVC16 EV system (includes 68HC16MODULE-DIP module together with MAX1280EVKIT). If the MAX1280 evaluation software will not be used, the MAX1280EVKIT board can be purchased by itself, without the  $\mu$ C.

## **EV Kit Software Files**

| FILE        | DESCRIPTION                                  |
|-------------|----------------------------------------------|
| INSTALL.EXE | Installs the EV kit files on user's computer |
| MAX1280.EXE | Application program                          |
| KIT1280.C16 | Software loaded into 68HC16 µC               |

## \_Recommended Equipment

Before you begin, gather the following equipment:

- Maxim MAX1280EVC16 (contains MAX1280EVKIT board and 68HC16MODULE-DIP)
- A small DC power supply, such as a 12VDC, 0.25A plug-in transformer, or a 9V battery
- An IBM PC-compatible computer running Windows 95/98
- A spare serial communications port, preferably a 9-pin plug
- A serial cable to connect the computer's serial port to the 68HC16MODULE-DIP

M/IXI/M

\_ Maxim Integrated Products 1

For free samples and the latest literature, visit www.maxim-ic.com or phone 1-800-998-8800. For small orders, phone 1-800-835-8769.

## **Connections and Setup**

- 1) Carefully connect the boards by aligning the 40-pin header of the MAX1280 EV kit with the 40-pin connector of the 68HC16MODULE-DIP module. Gently press them together. The two boards should be flush against one another.
- 2) Ensure that JU1 is closed and JU2 is in the 1-2 position.
- Connect a 7VDC to 20VDC power source to the μC module at the terminal block located next to the on/off switch, along the top edge of the μC module. Observe the polarity marked on the board.
- 4) Connect a cable from the computer's serial port to the μC module. If using a 9-pin serial port, use a straight-through, 9-pin female-to-male cable. If the only available serial port uses a 25-pin connector, a standard 25-pin to 9-pin adapter will be required. The EV kit software checks the modem status lines (CTS, DSR, DCD) to confirm that the correct port has been selected.
- 5) Install the MAX1280 EV kit software on your computer by running the INSTALL.EXE program on the floppy disk. The program files are copied and icons are created for them in the Windows Start menu.
- 6) Start the MAX1280 program by opening its icon in the Start menu.
- 7) The program will prompt you to connect the μC module and turn its power on. Slide SW1 to the ON position. Select the correct serial port, and click OK. The program will automatically download KIT1280.C16 to the module.
- Apply an input signal between analog common (COM) and input channel CH0. Observe the readout on the screen.

## **Detailed Description**

#### MAX1280 Stand-Alone EV Kit

The MAX1280EVKIT provides a proven PC board layout to evaluate the MAX1280. It must be interfaced to appropriate timing signals for proper operation. Connect +5V to VDD1 and VDD2, and connect the ground return to GND. See the MAX1280 EV kit schematic (Figure 1). Refer to the MAX1280 data sheet for timing requirements.

#### MAX1280 EV System

The MAX1280EVC16 EV system operates from a usersupplied 7VDC to 20VDC power supply. Windows

QSPI is a trademark of Motorola, Inc.

95/98 software running on an IBM PC interfaces to the EV system board through the computer's serial communications port. See the *Recommended Equipment* and *Connections and Setup* sections for setup and operating instructions.

### **Description of Software**

The evaluation software's main window controls the active control word bits, serial clock speed, and sample rate. It displays the voltage and output code for each active channel, as well as some statistics of the input signal. A separate graph window shows the data changing in real time. The update rate is limited to about 10 samples per second due to COM port bandwidth limitations.

#### Controls

The control word is divided into several fields. To change the active control word, drop down the appropriate field's combo box and select the desired option. If the QSPI<sup>™</sup> clock is set to STOP, then configuration data will not be sent until the READ button is clicked.

#### **Statistics**

The Minimum and Maximum fields show the highest and lowest readings acquired. The Average field shows a running mean based on the equation  $a_i = (k)(x_i) + (1 - k)(a_{i-1})$ . The Clear button resets the statistics. To remove offset errors, first apply 0V to the active input channel, clear statistics, acquire some samples, and then check Tare. This average offset voltage will now be subtracted from all subsequent measurements.

#### Sampling

Choose the desired sampling rate (QSPI Clock), sampling size (<u>Sample!</u> menu item), click <u>Begin Sampling!</u> (in Sample! pop-up window). Sample size is restricted to a power of 2 to permit FFT processing once the data is saved to a file. After the samples have been collected, the data is automatically uploaded to the host and is graphed. Once displayed, the data can optionally be saved to a file.

#### **Saving Graphs to Disk**

Data in the real-time graph and in sampled data graphs may be saved to a file. Only the raw output codes are saved, but voltages may be inferred, based on the reference voltage and the maximum code value.

#### **Scanning All Channels**

To scan through all channels, select SCAN from the INPUT menu.

M/XI/M

#### **Evaluating Shutdown**

The evaluation software configures the 68HC16's QSPI submodule to continuously read data from the MAX1280 into the 68HC16. The sample rate is controlled by the QSPI clock. To evaluate power-saving modes, these automatic updates must be stopped. First, set the QSPI clock control to STOP. This reconfigures the 68HC16's QSPI submodule to stop driving the serial clock. Second, in the evaluation software's main window, uncheck the "Read Every...msec" checkbox. Next, choose the desired software power-down control word, and click the Read button to send the new configuration to the MAX1280. Or, if evaluating the hardware shutdown, move jumper JU2 to the 2-3 position. Sense the supply current by measuring the voltage across resistors R9 and R10.

#### **Reference Voltage**

The evaluation software assumes a 2.5V reference voltage, unless otherwise specified. Refer to the MAX1280 data sheet for more information. To override this value, type the new reference voltage into the Vref edit box and click the Set Vref button.

#### \_Description of Hardware

U1, the MAX1280, is a high-speed, multichannel, 12-bit data-acquisition system. Resistors R1–R8 and capacitors C1–C8 form single-pole, lowpass anti-aliasing filters with a nominal 3ms time constant and approximately a 50kHz corner frequency. Jumper JU1 connects the analog common (COM) to ground (GND). C10 bypasses the bandgap reference, and C9 bypasses the analog-to-digital converter's (ADC's) voltage reference. When plugged into the 68HC16MODULE, VDD1 and VDD2 are both powered by +5V. See the MAX1280 EV kit schematic (Figure 1) and refer to the MAX1280 data sheet.

#### **Measuring Supply Current**

Power-supply current can be monitored by measuring the voltage across resistor R9 (for VDD1) or R10 (VDD2). These resistors are  $10\Omega \pm 1\%$ , so every 0.001V across R9 represents  $100\mu$ A of supply current.

#### **Table 1. Jumper Functions**

|   | JUMPER | POSITION | FUNCTION                                                                                                    |
|---|--------|----------|----------------------------------------------------------------------------------------------------|
| ĺ |        | Closed*  | COM is connected to GND.                                                                                                    |
|   | JU1    | Open     | COM is disconnected from GND.<br>All analog inputs, including<br>COM, must still be within the<br>MAX1280's common-mode<br>input range. |
|   | JU2    | 1-2*     | Operate                                                                                                    |
|   |        | 2-3      | Shutdown                                                                                                    |

\*Default configuration

#### Troubleshooting

# Problem: No output measurement. System seems to report zero voltage or fails to make a measurement.

- 1) Check VDD1 and VDD2 supply voltages.
- 2) Check the 2.5V reference voltage using a DVM.
- 3) Verify with an oscilloscope that the conversion-start signal is being strobed.
- 4) Verify that SHDN is being driven high.

# Problem: Measurements are erratic, unstable; poor accuracy.

- 1) Check the reference voltage using a DVM.
- Use an oscilloscope to check for noise. When probing for noise, keep the oscilloscope ground return lead as short as possible, preferably less than 1/2in (10mm).

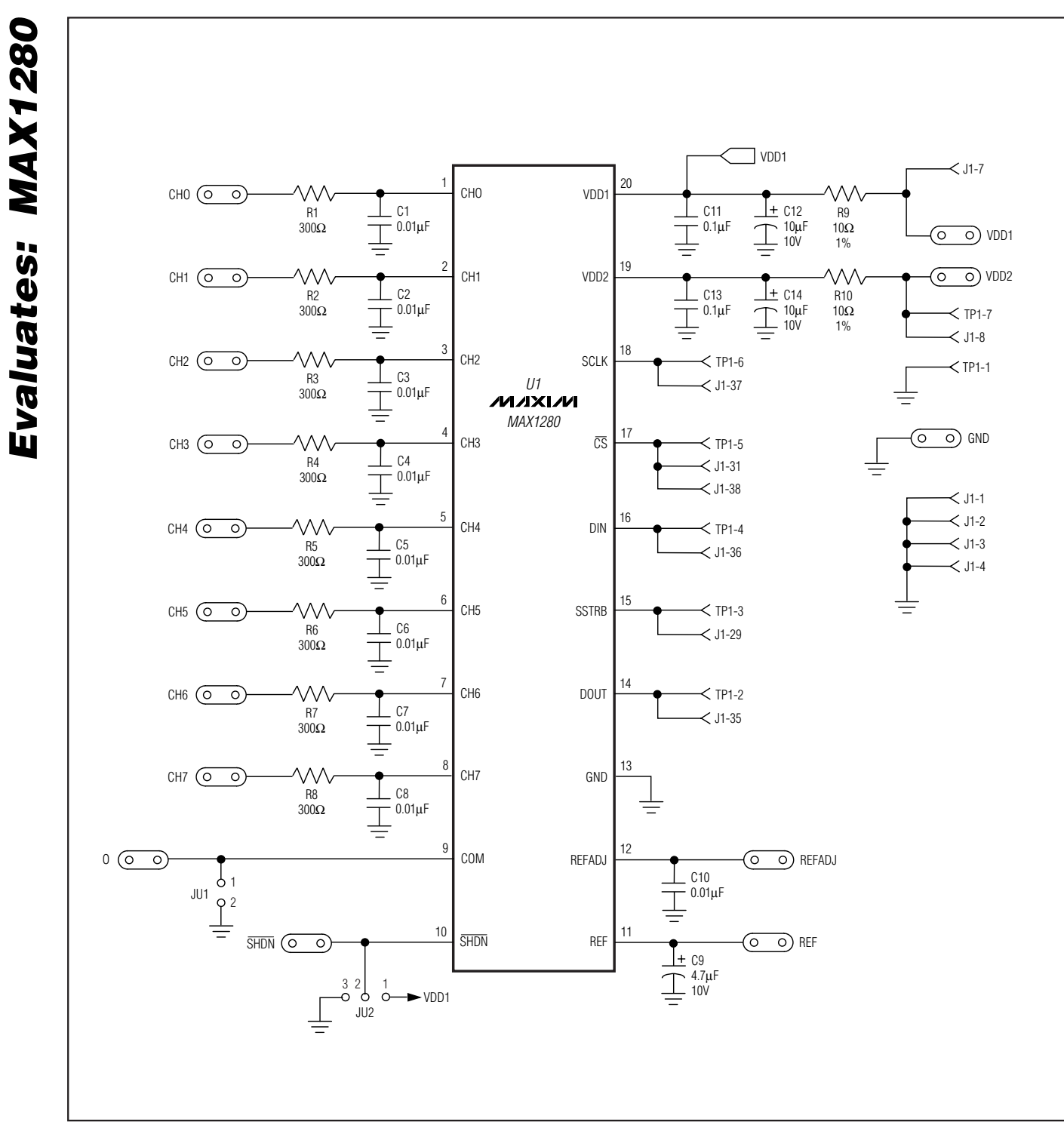

Figure 1. MAX1280 EV Kit Schematic

; CS high, clock low by default Init: LDAA #\$08 STAA QPDR LDAA #\$0F STAA QPAR ; pins that are assigned to the QSPI LDAA #\$OE STAA QDDR ; QSM pins that are outputs ; CRCONT T.DAA #\$80 STAA CRO ; send eight-bit control word, and continue... STAA CR2 STAA CR4 . . . STAA CRE LDAA #\$40 ; (CRBITSE) STAA CR1 ; receive sixteen-bit data field STAA CR3 STAA CR5 . . . STAA CRF CLRD ; send zero when receiving data STD TR1 STD TR3 STD TR5 . . . STD TRF LDAB #%10001111 ; channel 0, unipolar, single-ended, pd=11 ; channel 0 command std TRO ldab #\$40 ; channel 1 bit mask ord TRO std TR2 ; channel 1 command ldab #\$10 ; channel 2 bit mask ord TRO std TR4 ; channel 2 command . . . ldab #\$70 ; channel 7 bit mask ord TR0 std TRE ; channel 7 command CLR SPCR3 ; disable QSPI halt mode interrupt LDD #\$8008 ; BITS=16, SPBR=8 (1.049 MHz), CPOL=0, CPHA=0 STD SPCR0 LDD #\$0204 ; DSCK, DTL not used STD SPCR1 ; newqp=0, endqp=15, wrap to zero LDD #\$4F00 STD SPCR2 ; run QSPI continuously on all channels BSETW SPCR1,#\$8000 ; start the QSPI BCLR SPSR,#\$80 ; clear SPIF bit ReadLoop: LDD RR1 jsr Process\_Channel\_0 LDD RR3 jsr Process\_Channel\_1 LDD RR5 jsr Process\_Channel\_2 . . . LDD RRF jsr Process Channel 7 jmp ReadLoop

Example 1. Reading All Channels with QSPI

```
Init: LDAA #$08
                       ; CS high, clock low by default
     STAA QPDR
     LDAA #$0F
     STAA OPAR
                      ; pins that are assigned to the QSPI
     LDAA #$0E
     STAA QDDR
                      ; QSM pins that are outputs
     LDAA #$80
                      ; CRCONT
                      ; send eight-bit control word, and continue...
     STAA CRO
                      ; (CRBITSE)
     LDAA #$40
     STAA CR1
                      ; receive sixteen-bit data field
     CLRD
                      ; send zero when receiving data
     STD TR1
     LDAB #%10001111 ; channel 0, unipolar, single-ended, pd=11
                 ; channel 0 command
     std TRO
     CLR SPCR3
                      ; disable QSPI halt mode interrupt
     LDD #$8008
                      ; BITS=16, SPBR=8 (1.049 MHz), CPOL=0, CPHA=0
     STD SPCR0
                     ; DSCK, DTL not used
     LDD #$0204
     STD SPCR1
     LDD #$0100
                     ; newqp=0, endqp=1, no wrap
     STD SPCR2
ReadLoop:
                        ; start the QSPI
     BSETW SPCR1,#$8000
                            ; clear SPIF bit
     BCLR SPSR,#$80
Idle: BRCLR SPSR, #$80, Idle ; wait util SPIF bit is set
     LDD RR1
     ROLD
     ROLD
     ROLD
     jsr Process Channel 0
     jmp ReadLoop
```

Example 2. Reading a Single Channel with QSPI

Evaluates: MAX1280

6

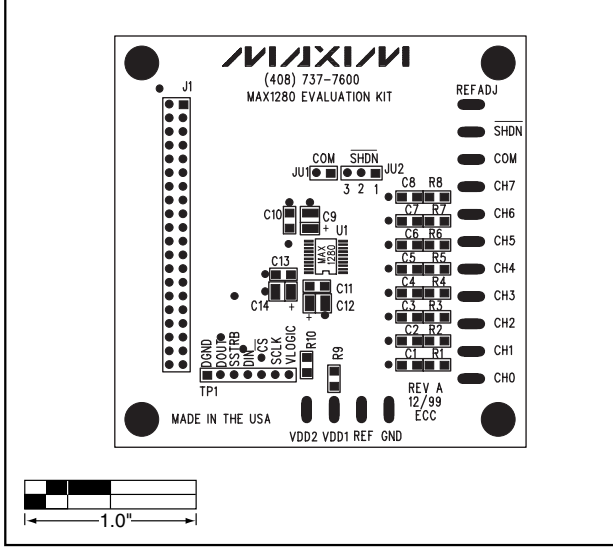

Figure 2. MAX1280 EV Kit Component Placement Guide— Component Side

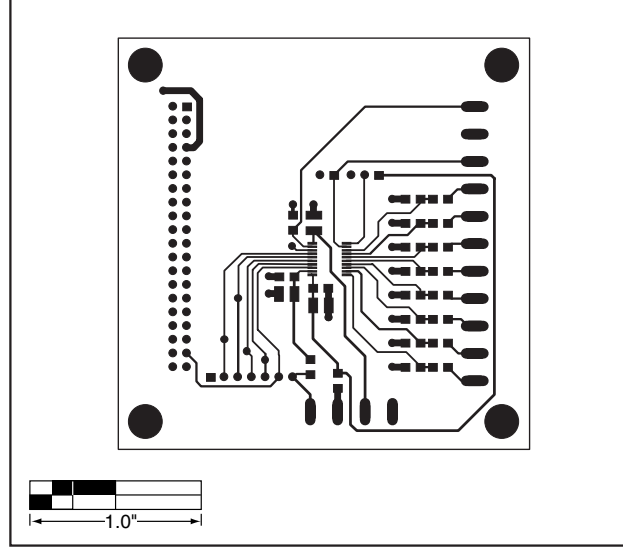

Figure 3. MAX1280 EV Kit PC Board Layout—Component Side

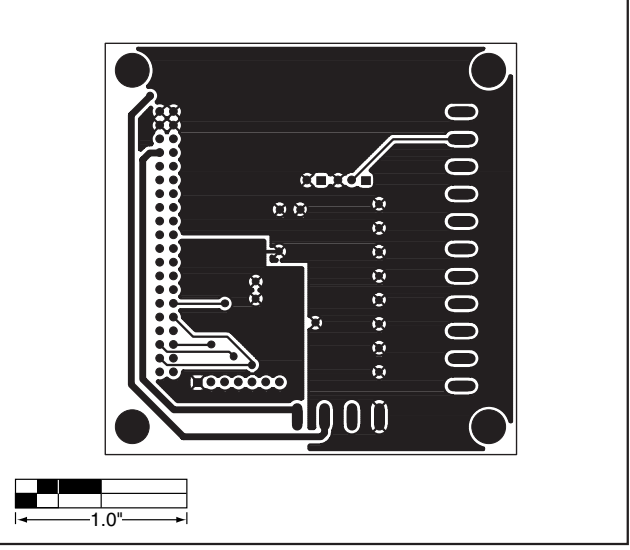

Figure 4. MAX1280 EV Kit PC Board Layout—Solder Side